## クラスルームの「GoogleMeet」接続方法

①ホーム画面の下部にある Classroom のアイコンを選択するとクラスルームのログイン画面が開きます。

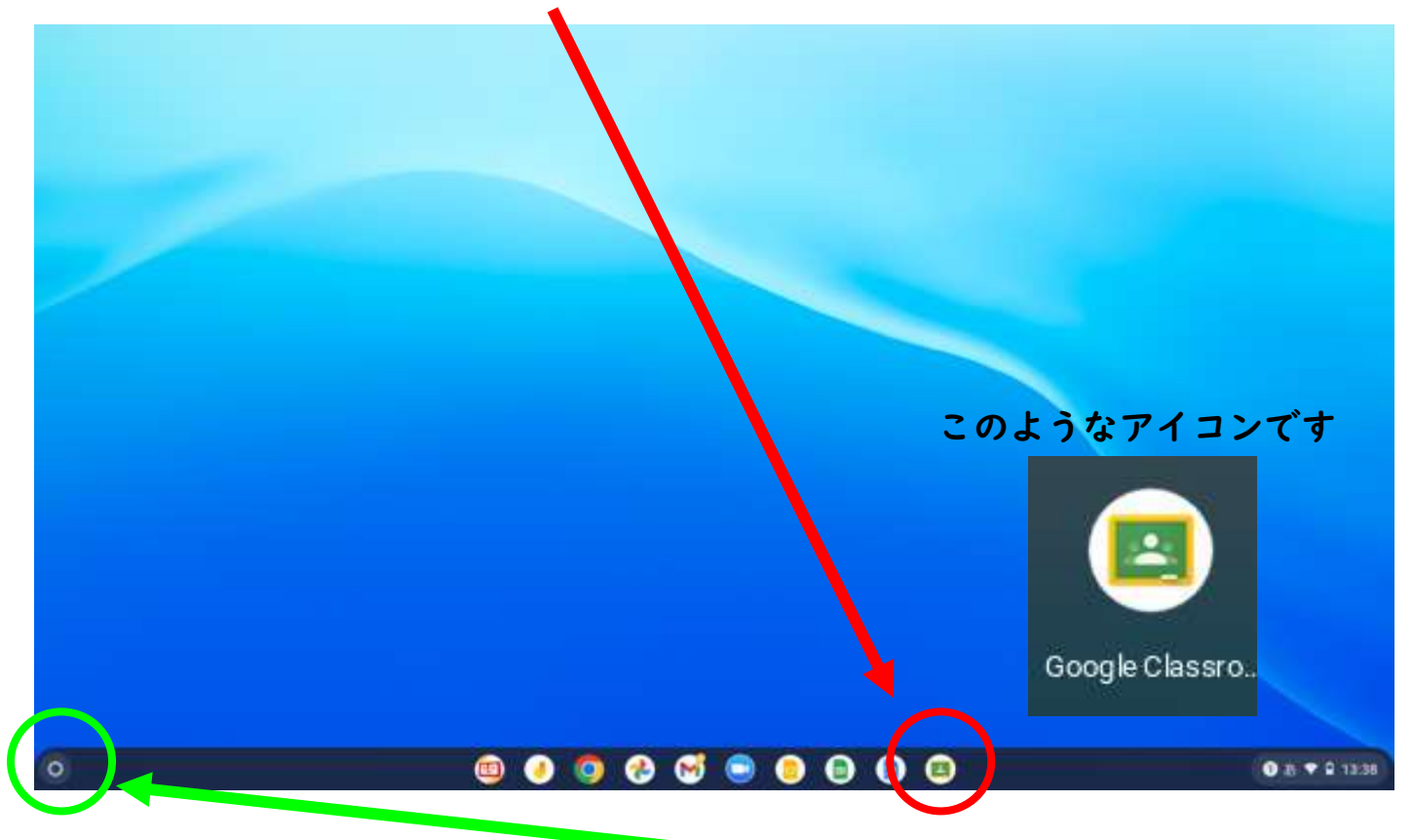

※ホーム画面の下部に表示されない場合は、左下の〇印を押すとアプリの一覧が表示される。

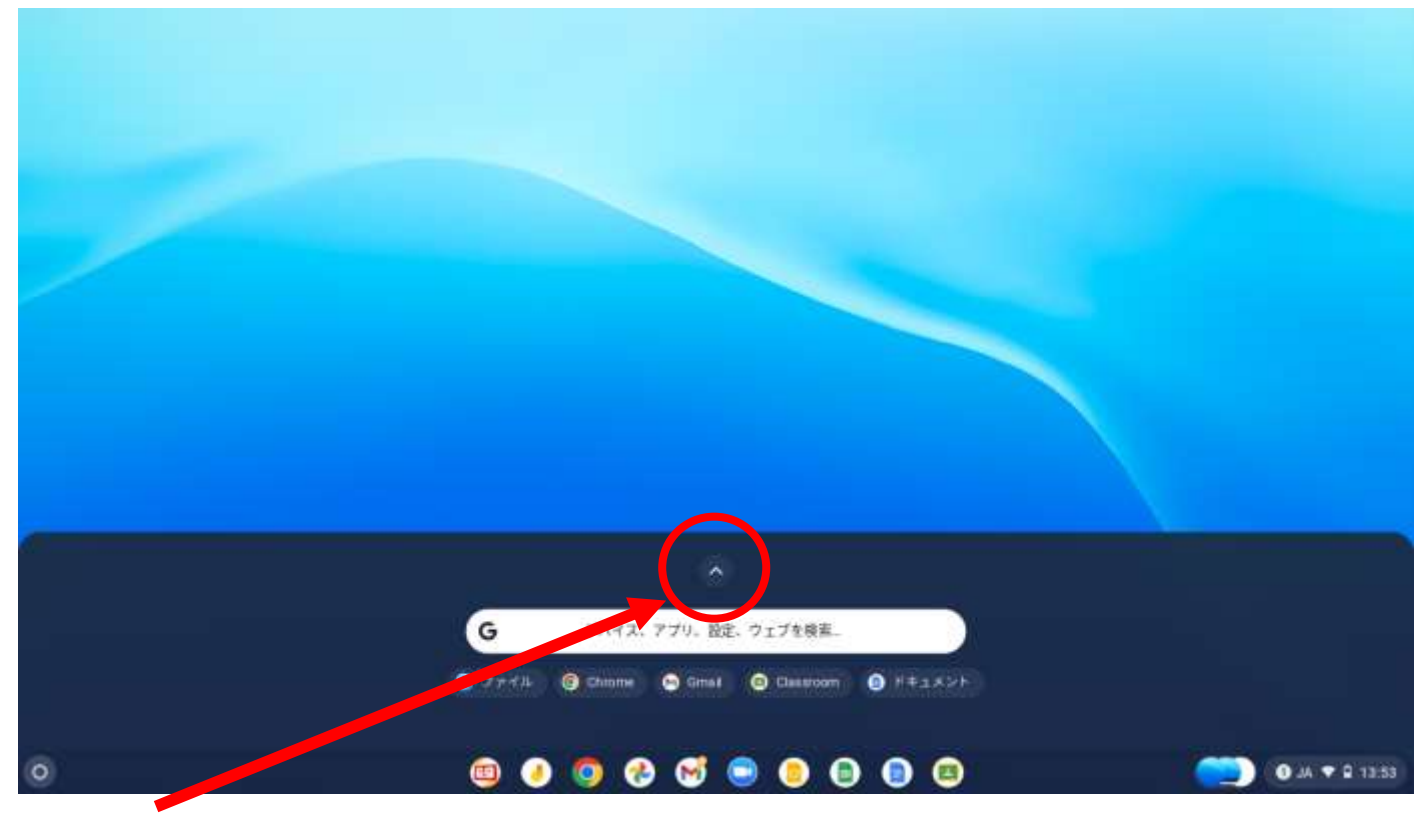

上向きの↑を選択しアプリー覧を開く(次ページ参照)

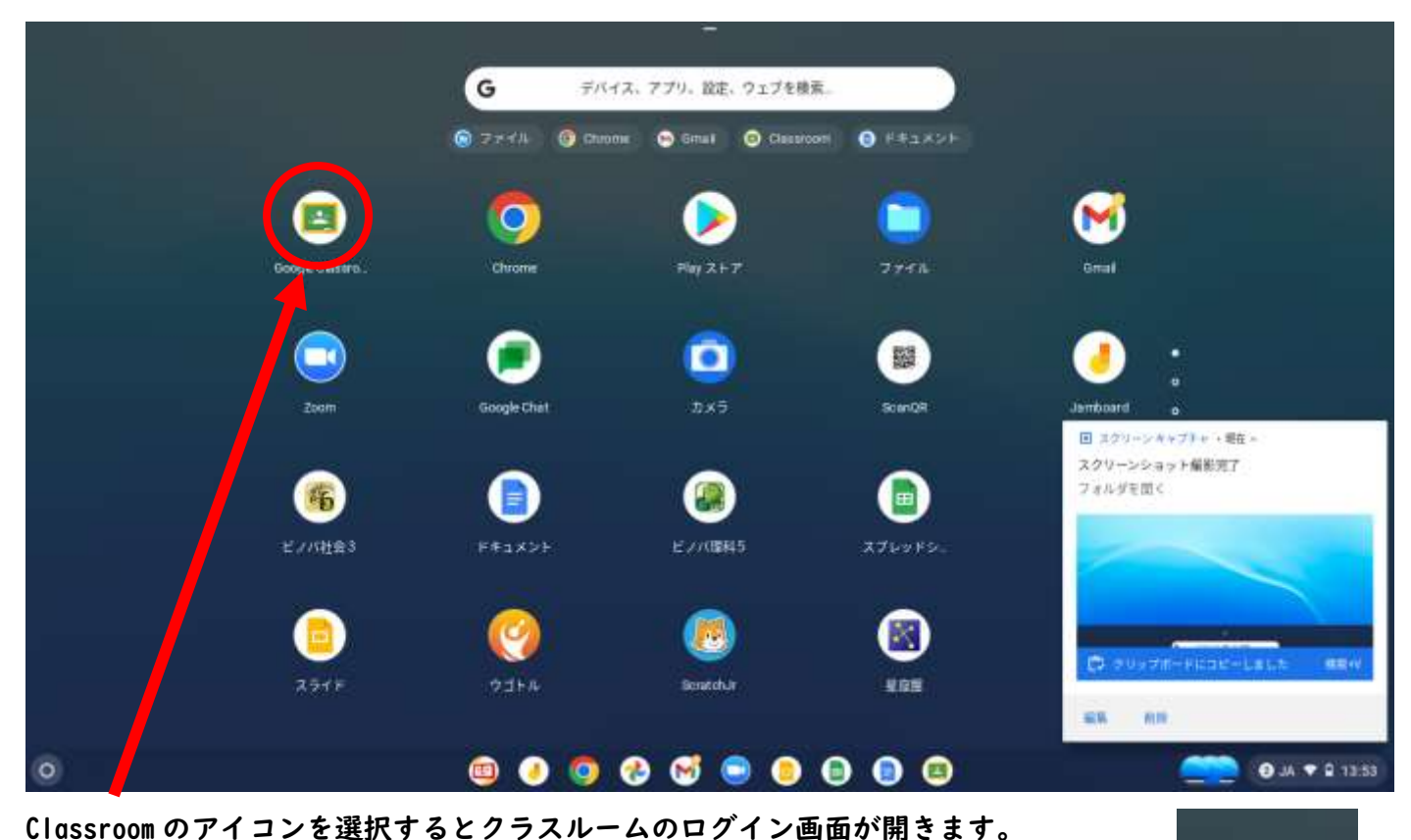

Classroomのデイコンを選択するとクラスルームのロクイン画面が開きます。

※アプリー覧にもクラスルームのアイコン無い場合は「chrome」を選択してください。 インターネットの画面が開くので、「クラスルーム ログイン」と入力して検索します。

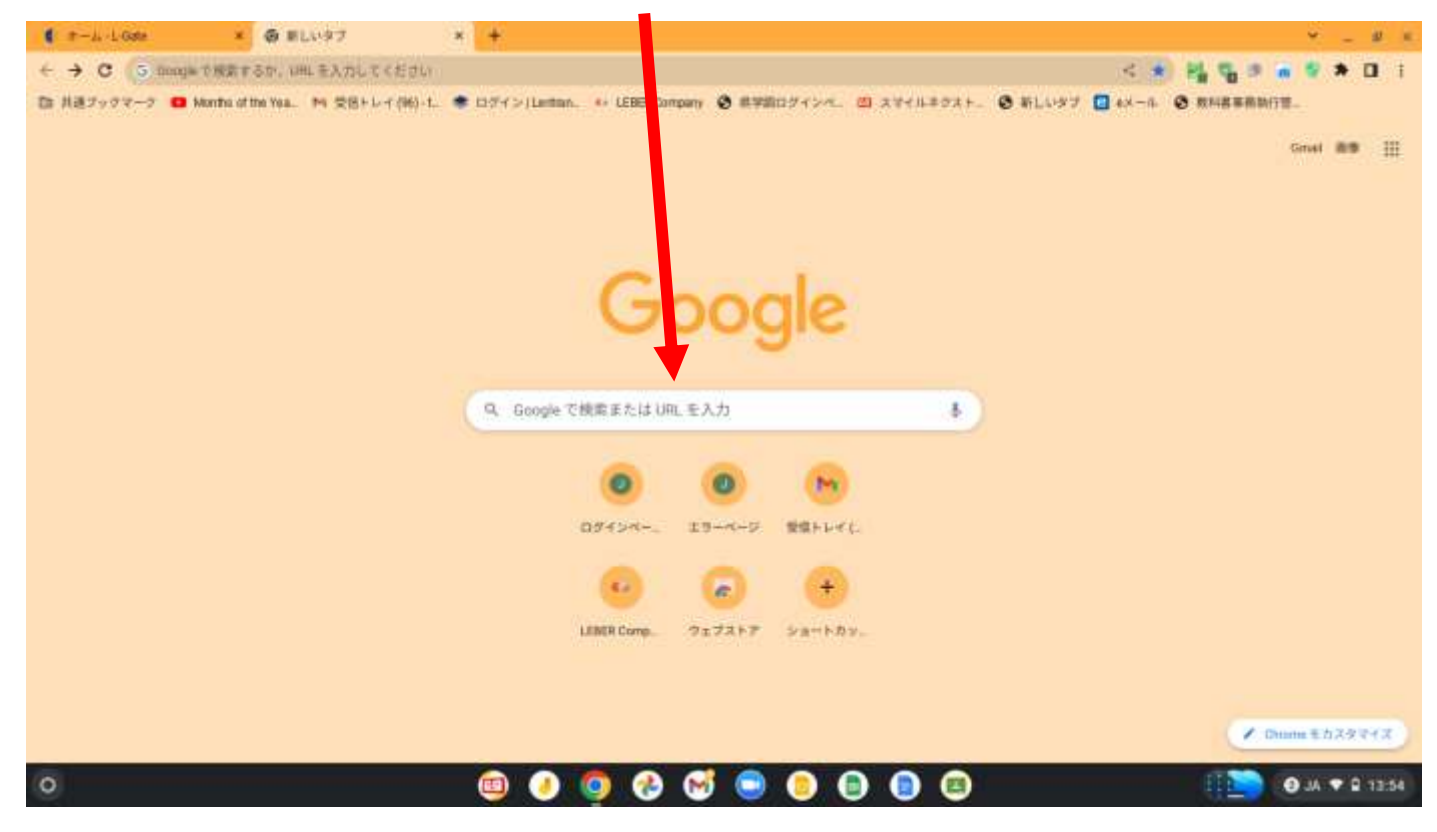

Chrome

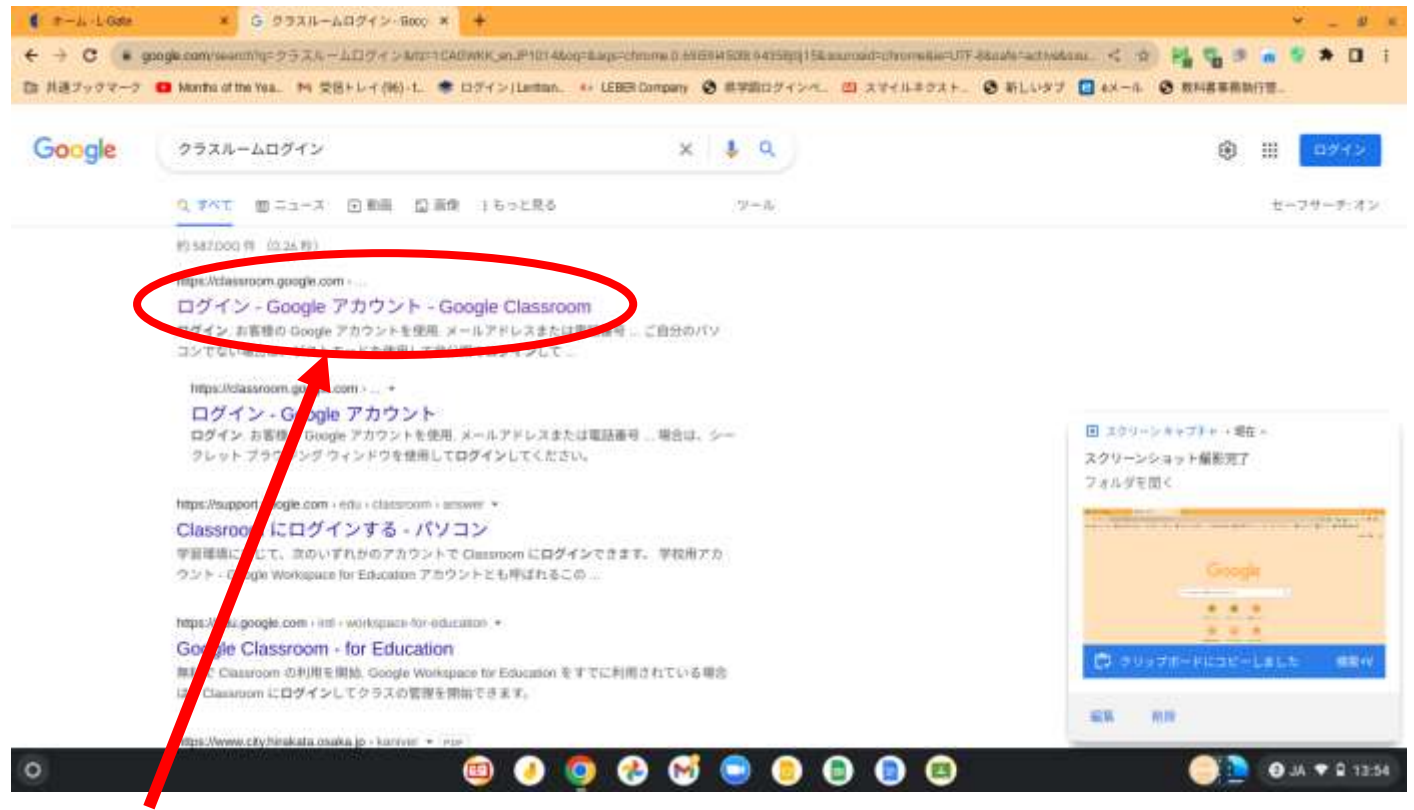

ここからクラスルームのログイン画面に行くことができます。

②自分のクラスを選択して「classroom」にログインします(下の写真はログイン画面のイメージ)

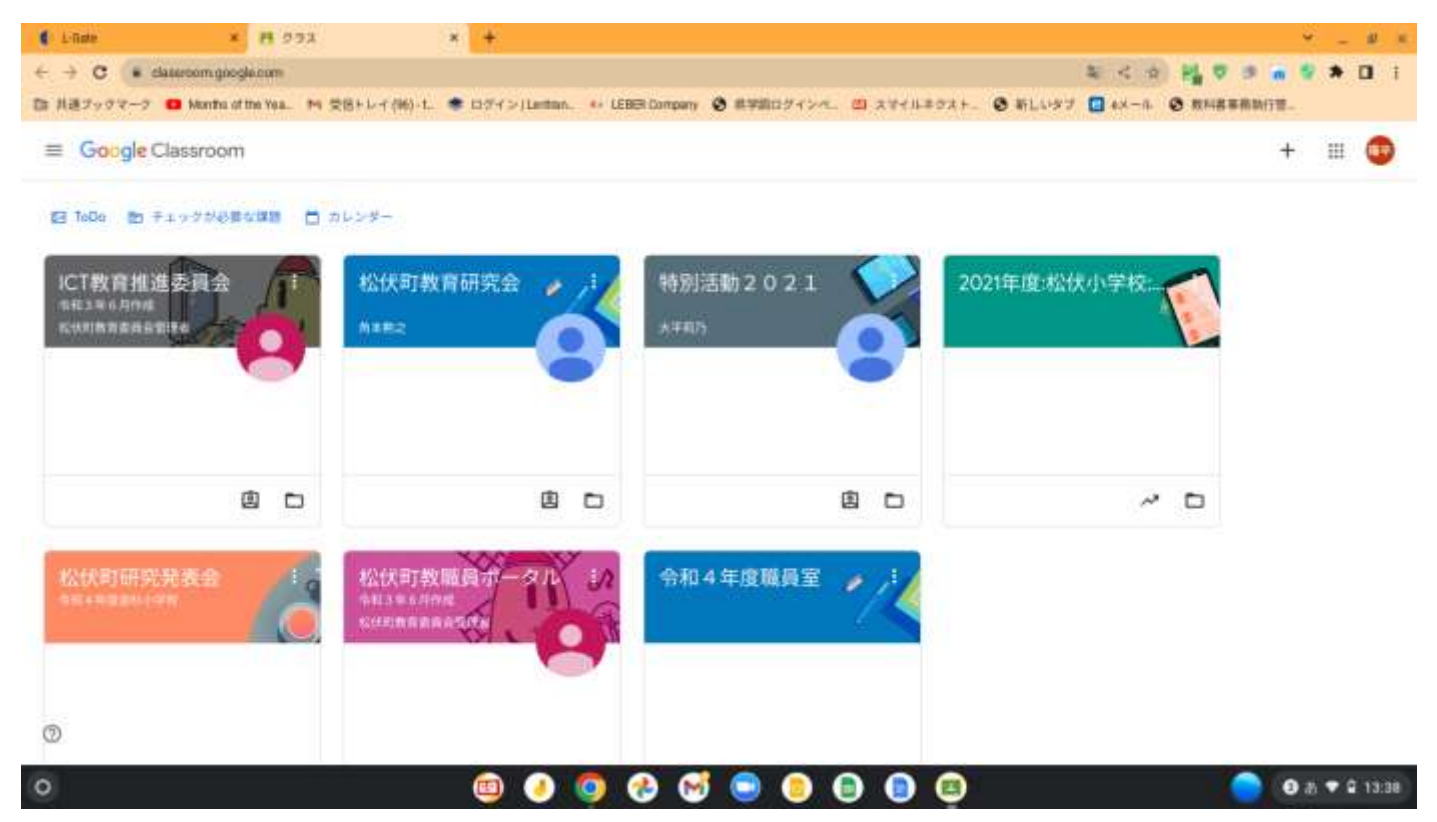

※ここからの説明は、例として「令和4年度職員室」で行います。

③画面左にある Meet の「参加」を選択するとオンライン通信を行うことができます。

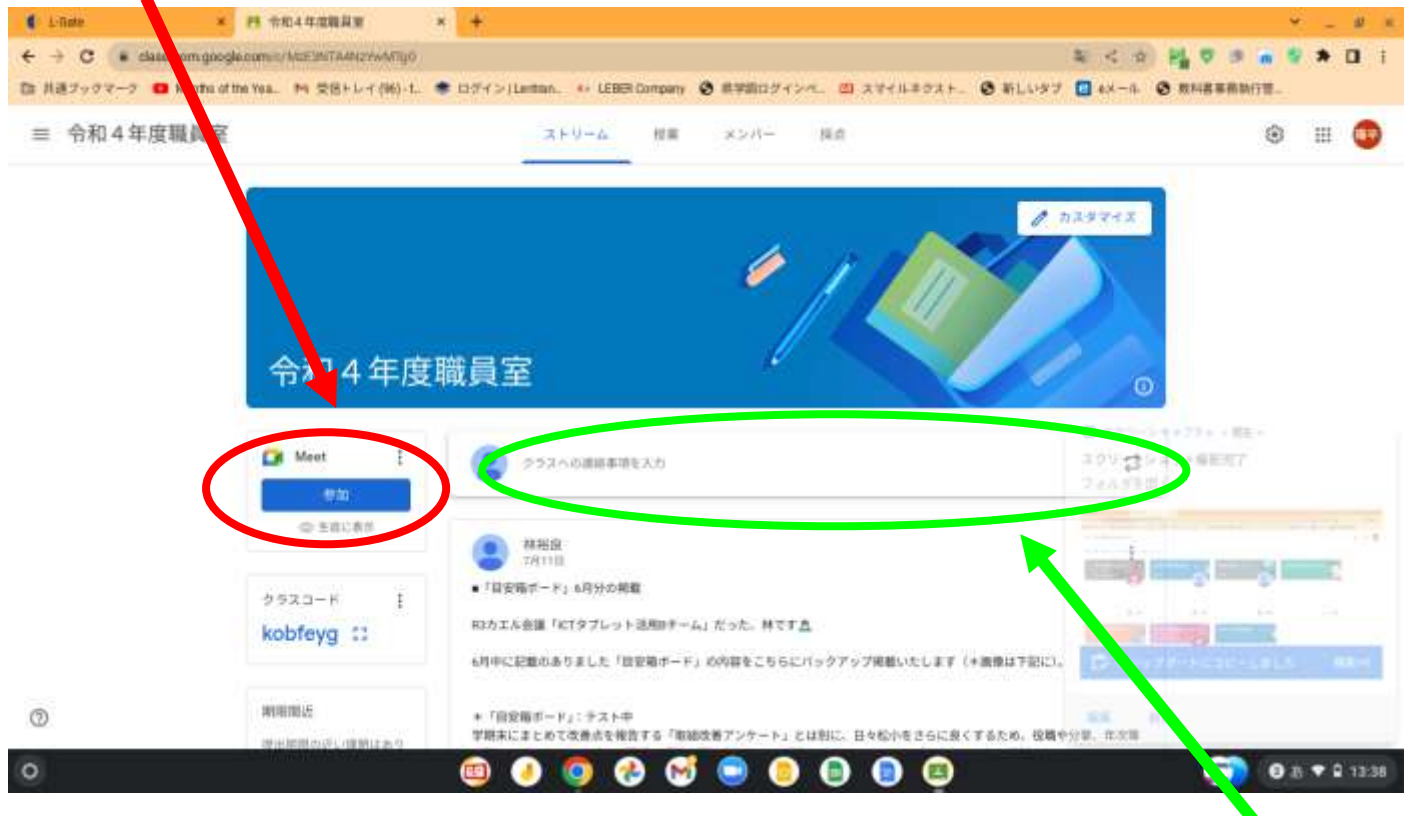

※児童同士の自由な通信を避けるため、担任の設定により表示されていないことがあります。 Meet でオンライン通信を行う際の詳細は中央メッセージ欄にてお知らせします。適宜ご確認ください。 オンライン通信を行う際は Meet の「参加」が表示されるように担任が設定を変更します。

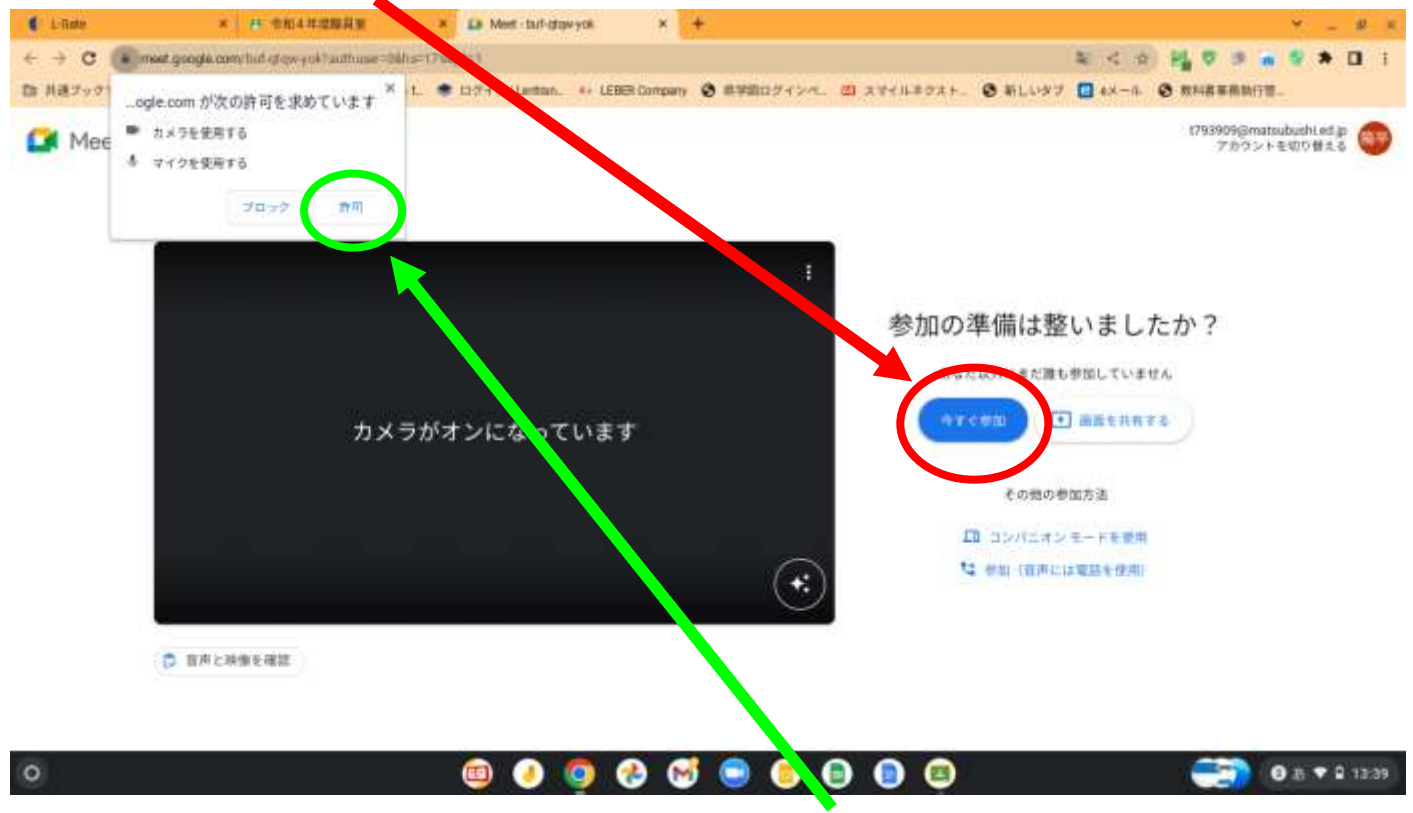

## ④画面右側にある「今すぐ参加」を選択するとオンライン通信が始まります。

※オンライン通信の初回はカメラとマイクの許可を求められます。「許可」を選択してください。

⑤オンライン通信が始まりますので、担任や友達が参加するまでお待ちください。

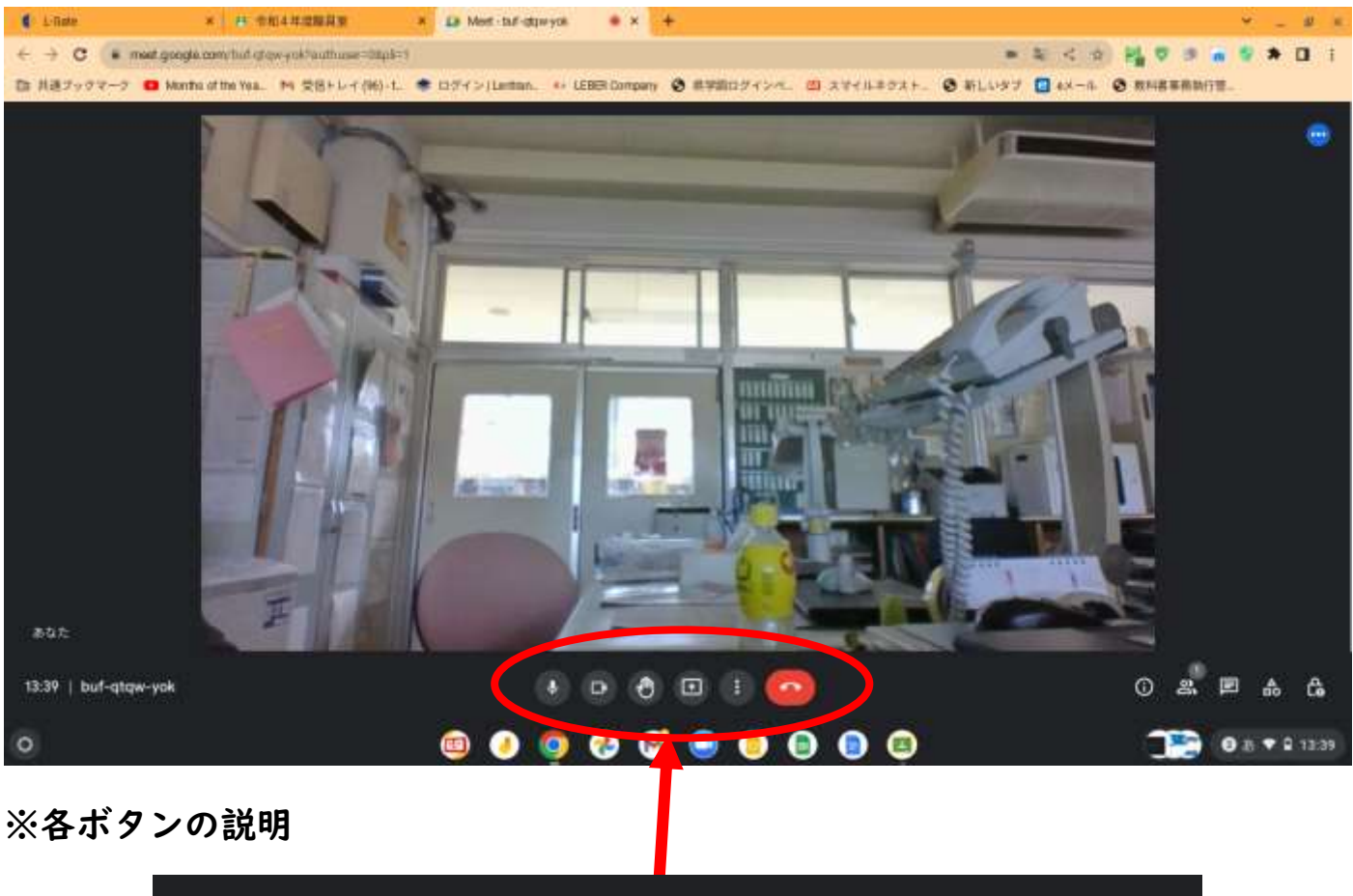

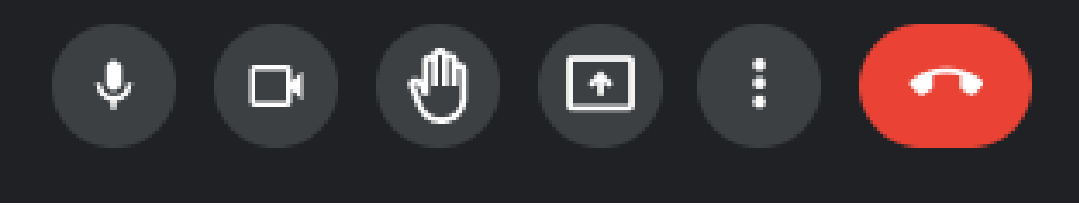

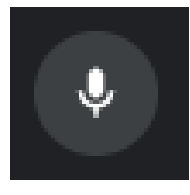

=

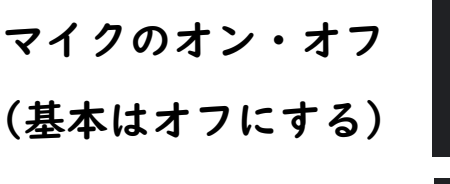

カメラのオン・オフ (基本はオンにする)

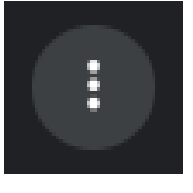

画面の設定を行う (詳細は次ページ参照)

オンラインを終了する

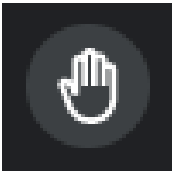

発言したいときに押す (指名後にマイクをオンにして発言する)

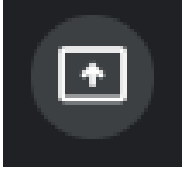

選択すると、画面を相手に共有できる。 (基本的には使用しないため、触らない)

## 画面の設定について

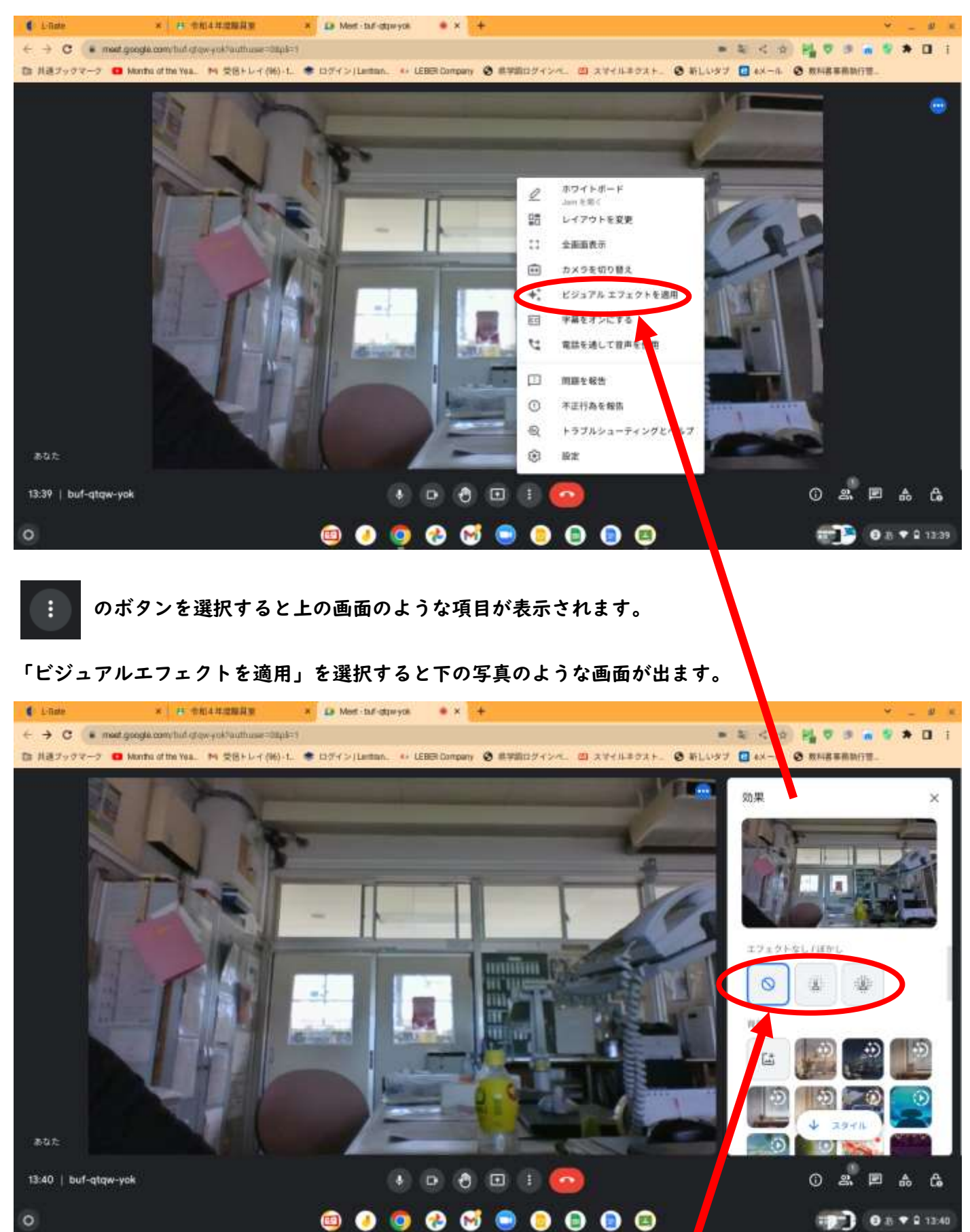

ご自宅でオンライン通信を行う際、背景が気になるようであれば、「エフェクトなし ぼかし」に設定を 変更してください。

※学習目的で利用しますので、その他のアニメーション等のエフェクトは背景に使用しないでください。